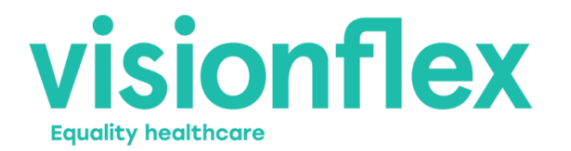

## 12-Lead ECG - Quick Start Guide

The 12-Lead ECG device is used to measure electrocardiogram (ECG) signals, assisting with the monitoring and diagnosis of heart conditions by a medical professional. The ECG scanner allows you to capture biological signals from the patient to obtain an ECG graph and report.

The ECG can be used stand-alone with the provided ruggedized tablet. When connected to ProEX from Visionflex the feed can be captured against a patient record, forwarded to a specialist or streamed over telehealth.

To get started follow the steps below. For support please contact the Visionflex support team by email at **support@visionflex.com.au** or by phone on **+61 2 8914 4000**.

| ProEX                          |                                                                              |                             |                       | - 0 ×              |
|--------------------------------|------------------------------------------------------------------------------|-----------------------------|-----------------------|--------------------|
| 🔆 📢 10 Feb 2023 05:2           |                                                                              |                             | * 🛃                   | 100% Administrator |
| enable Sha San Piter For       | nut Vesestyn Piet Database Betings Ext                                       | 13 Apr 2021<br>71% 03:20 PM | isionflex 🛛           | GALLERY (0) >      |
| 10. Age<br>Name: Gender Others | Revent 25 mm/s AC Filter 50H2 Basele<br>Gen 10 mm/mV EMO Filter: 40H2 Linepa | ne Filter OFF 84 tom        | Record Tate: 0000 sec | CAMERA >           |
| Ladrahak                       |                                                                              | h-h-h-h-h-                  | -t-t-                 | RETURN             |
| Kindende                       |                                                                              | manging                     | -prop-                | <u></u>            |
| and and                        | mana fra                                                                     | hippip                      | - frif-               |                    |
| handrada a                     | -p-p-p-ti-                                                                   | hilinhih                    | -frit-                |                    |
| ****                           | En                                                                           | haladah                     | -lad a                |                    |
| Kuludud                        | - the terms                                                                  | handrahanda                 | -l-l-                 |                    |
| Exit Session                   | Capture Reading                                                              |                             |                       |                    |

- 1. Insert the USB connector (which has a thumbscrew) to the ECG and the other end of USB connector to the Rugged Tablet. Connect the patient cable to the D-sub 15 connectors of the ECG. Make sure the cables are properly connected.
- 2. Turn on the tablet, the feed should be visible.
- 3. To stream the feed or connect to ProEX:
  - a. Attach the HDBI cable to the mini HDMI port on the side of the tablet.
  - b. Attach the provided HDMI to USB signal converter to the large HDMI end of the cable.
  - c. Connect the USB end of the signal converter to the ProEX or Telehealth PC running ProEX software.

The connection will appear to the computer as a USB camera.

d. Within the ProEX software select the ECG Exam Mode and if not already selected, choose the ECG from the device list.

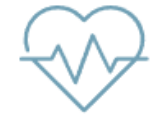

- 4. Prepare the patient for the ECG test.
  - a. Ensure that the patient is warm and relaxed.
  - b. Remove clothing and shave body hair if necessary to properly attach the electrodes.
  - c. Clean the skin and let air dry (lotions and body oils will make interference).
  - d. Apply the electrodes to the patient. Make sure the electrodes are adhering well.
- 5. The packed patient cable complies with IEC/AHA requirements. Attach the electrodes as illustrated below.

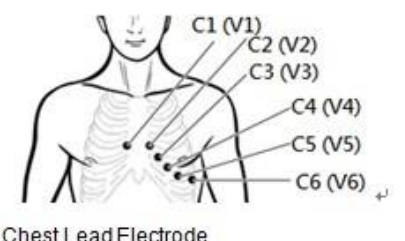

| Chest | Lead | Flect | rode |
|-------|------|-------|------|
|       |      |       |      |
|       |      |       |      |

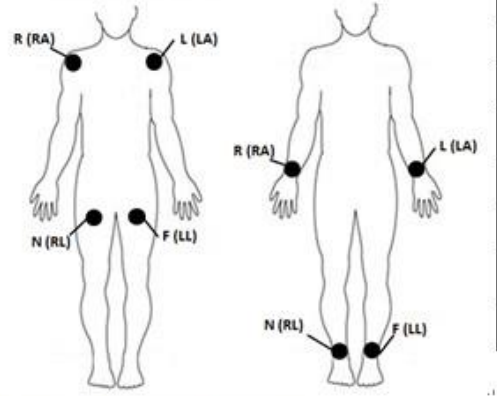

| IEC (European) |             | AHA(American) |            |
|----------------|-------------|---------------|------------|
| Identifier.    | Color Code. | Identifier.   | Color Code |
| R.,            | Red.        | RA.,          | White.,    |
| L.             | Yellow.     | LA.           | Black.     |
| N .            | Black.,     | RL.           | Green.,    |
| F.,            | Green.      | LL.,          | Red.,      |
| C1.,           | Red.        | V1.,          | Red.       |
| C2.,           | Yellow.     | V2.,          | Yellow.    |
| C3.,           | Green.      | V3.1          | Green.,    |
| C4.,           | Brown.,     | V4.,          | Blue.,     |
| C5.,           | Black.      | V5.,          | Orange.    |
| C6.,           | Violet.     | V6.,          | Violet.    |

Two Way of Limb Lead Electrode.

- 6. On the tablet, select **Patient ID** (for registered patient) or **New Patient\*** (for new patient) and tap to enter.
- 7. Acquire the ECG and tap the "ANALYZE" button. The program starts to analyze and generate the ECG report. The report can be traced by user-selectable 5-second period. Save the ECG report to continue.
- 8. Return to MENU screen and choose "Review" button. Select the patient ID and corresponding report to view and print the results.
- 9. Remove electrodes from the patient.

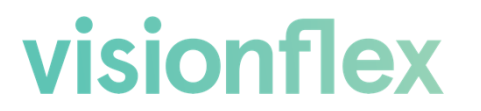

After Sales and Technical Support: +61 2 8914 4000 support@visionflex.com